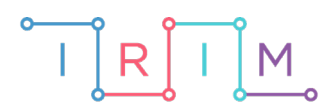

IRIM - Institut za razvoj i inovativnost mladih

# micro:bit u nastavi

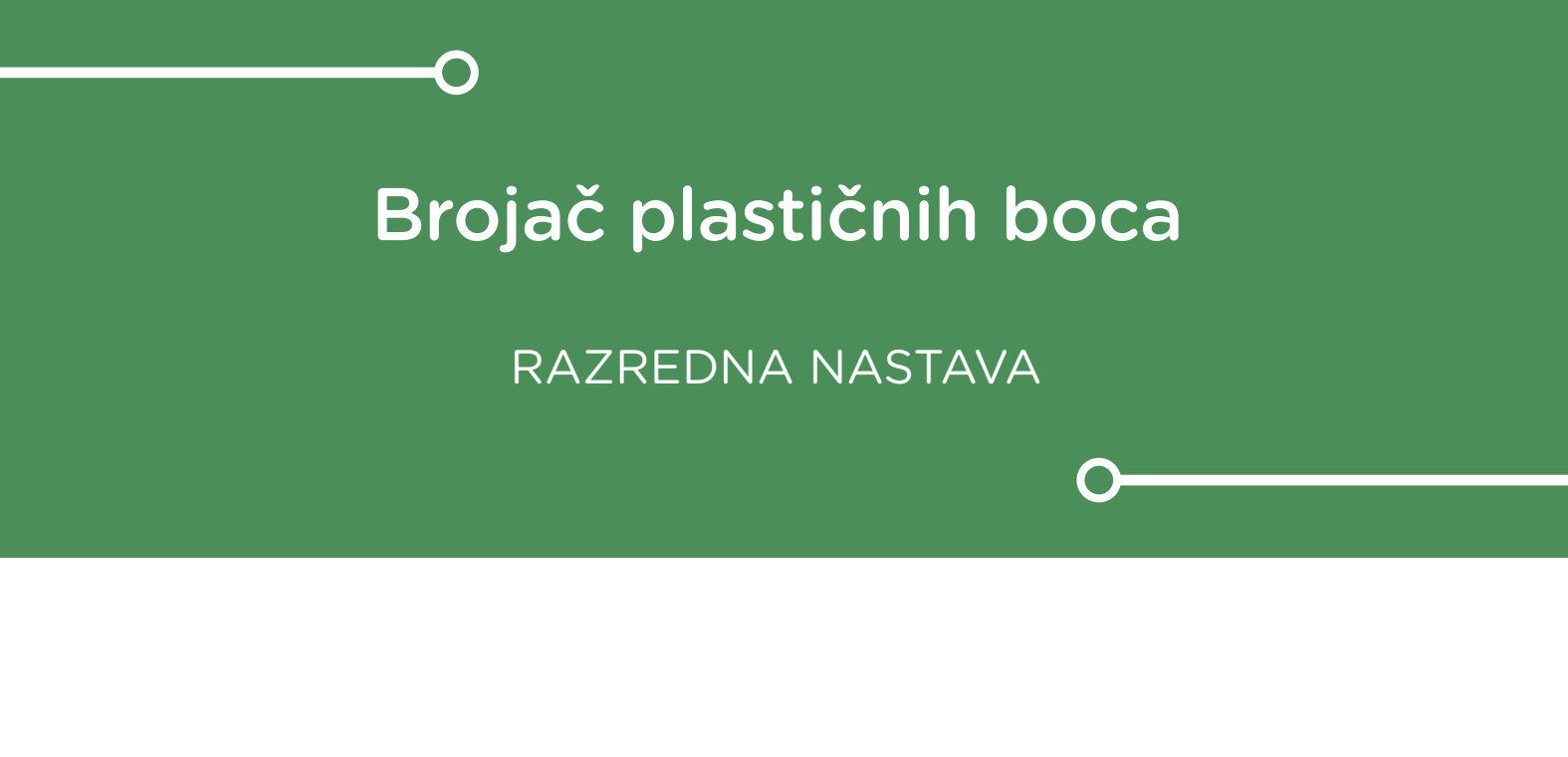

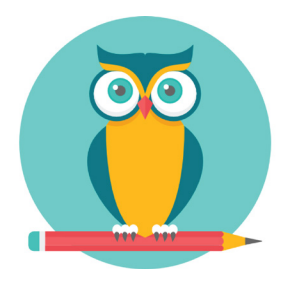

# PRIRODA I DRUŠTVO

# Brojač plastičnih boca

Izradite brojač plastičnih boca uz pomoć micro:bita.

Ovu lekciju možete pronaći na edukacijskom portalu Izradi! na poveznici: <u>https://bit.ly/brojac-plasicnih-boca.</u>

# -O Korištenje s učenicima

| Predmet                     | Priroda i društvo                                                                       |
|-----------------------------|-----------------------------------------------------------------------------------------|
| Razred                      | 2., osnovna škola                                                                       |
| Odgojno-obrazovni<br>ishodi | <b>B.2.1</b> Učenik objašnjava važnost odgovornoga odnosa čovjeka prema sebi i prirodi. |

Postavite micro:bit uz mjesto gdje učenici skupljaju plastične boce. Svaki put kada netko od učenika stavi bocu na predviđeno mjesto neka pritisne tipkalo na micro:bitu, a micro:bit će zatim ispisivati trenutno stanje boca u spremniku. Na kraju svakog dana možete, radi provjere, na papir zapisati koliko je ukupno boca dotada sakupljeno.

#### O Opis programa

Pritiskom na tipkalo A brojač boca se poveća za 1 i prikaže trenutno stanje broja boca.

Program se izrađuje u MakeCode editoru kojem možete pristupiti preko poveznice: <u>https://makecode.microbit.org/</u>.

# O Izrada programa

#### 1. korak

Za početak kreirajte varijablu **broj boca** čija će vrijednost predstavljati broj sakupljenih boca u spremniku. Nakon što ste kreirali varijablu unutar bloka **on start** povucite iz kategorije **Variables** naredbu **set broj boca to 0**.

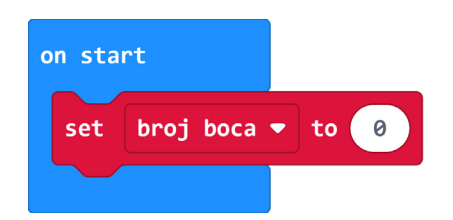

#### 2. korak

Broj boca povećavat će se svaki put kada netko od učenika pritisne **tipkalo A**. Iz kategorije Input u radni prostor povucite blok **on button A pressed**. Zatim u taj blok postavite naredbu change broj boca by 1 iz kategorije Variables.

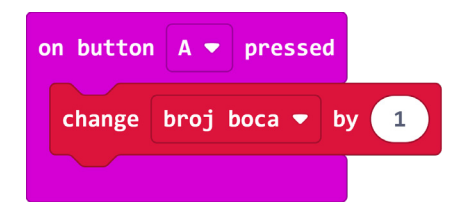

#### 3. korak

Ispod prethodno dodane naredbe dodajte naredbe za kratki prikaz smješka na ekranu micro:bita kao znak da je uspješno registriran unos boce. Na kraju smjestite naredbu **show number** iz kategorije **Basic** i unutar nje postavite varijablu **broj boca**. Na taj način će se na ekranu prilikom svakog unosa nove boce osvježiti prikaz ukupnog broja boca na ekranu micro:bita.

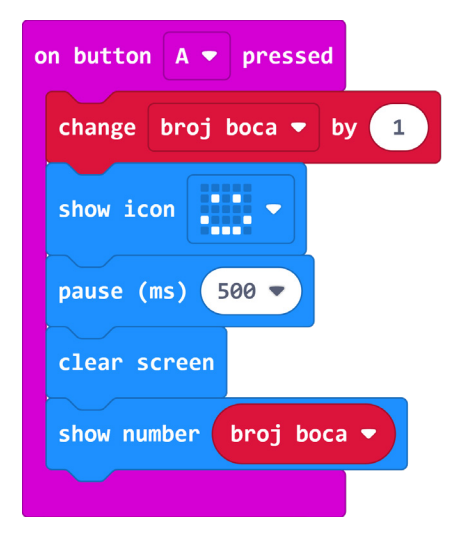

# **Gotov program**

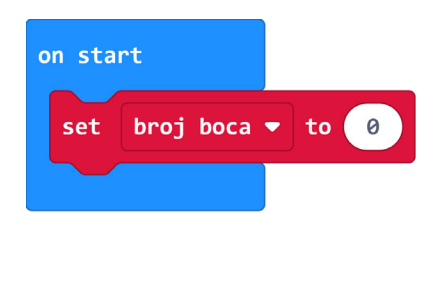

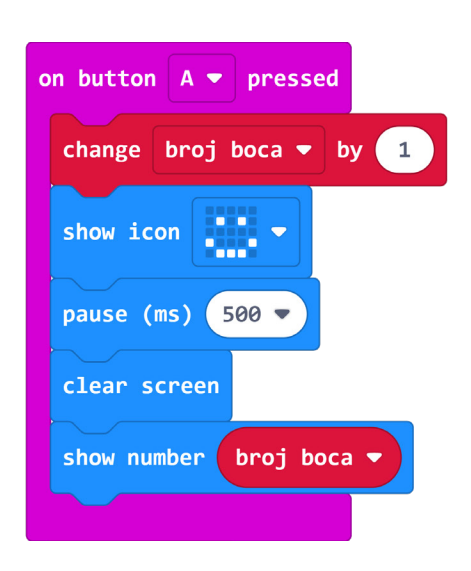

# Program za micro:bit v2

U slučaju da koristite novu verziju micro:bita koji sadrži zvučnik i ima mogućnost bilježenja podataka, proširite prethodni program tako da na svaki unos nove boce micro:bit reproducira zvuk i sve bilježi u svoju memoriju. Iskoristite i opciju isključivanja micro:bita pomoću tipkala za uštedu energije.

Naredbe **set columns** i **log data** nalaze se u **Data Logger** kategoriji naredbi (<u>upute za</u> <u>dodavanje</u> <u>kategorije Data Logger</u>), a naredba **play sound giggle** u **Music** kategoriji u dijelu micro:bit(V2).

Proširite prethodni program tim naredbama tako da ih smjestite unutar **on start** i **on button A pressed** bloka kako je prikazano na slici.

| on start                             | on button A 💌 pressed                                      |
|--------------------------------------|------------------------------------------------------------|
| set broj boca 🔻 to 🔞                 | change broj boca 🔻 by 1                                    |
| set columns array of "Broj boca" 🕞 🏵 | play sound giggle 🔻                                        |
|                                      | log data array of column "Broj boca" value broj boca 🔻 🗩 🕀 |
|                                      | show icon                                                  |
|                                      | pause (ms) 500 -                                           |
|                                      | clear screen                                               |
|                                      | show number broj boca 🔻                                    |

Dodajte još 2 nova bloka naredbi pomoću kojih ćete bolje kontrolirati zabilježene podatke. Pritiskom na tipkala A+B zajedno neka se izbrišu dosad svi zabilježeni podaci u micro:bit memoriji, a ako je memorija puna, neka se na ekranu prikaže sličica. Naredbe **delete log** i **on log full** nalaze se u **Data Logger** kategoriji naredbi.

| n button A+B 🕶 pressed | on log full   |
|------------------------|---------------|
| play sound yawn 👻      | show icon 🗾 🗸 |
| delete log 🛨           |               |
| show icon              |               |
| pause (ms) 500 🔻       |               |
| clear screen           |               |
|                        |               |

### Ušteda energije

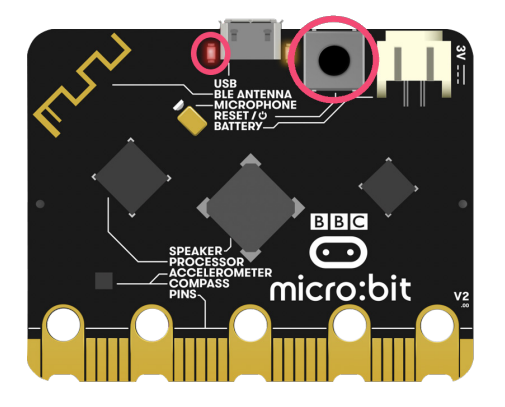

Sa stražnje strane micro:bita nalazi se tipkalo za ponovno pokretanje ili isključivanje micro:bita.

Ako ga držite pritisnutim 5 sekundi, crvena LED dioda za napajanje će se isključiti. Tada je micro:bit u stanju mirovanja za uštedu energije te crvena LED dioda treperi (napajanje preko USB kabla) ili je isključena (napajanje preko baterija).

Upotrijebite ovo kako bi vam baterije duže trajale kada se brojač boca ne koristi (kada nema nikog u razredu). Samo ga ne zaboravite ponovno uključiti za ponovno korištenje. Ponovnim pritiskom na tipkalo, micro:bit se resetira te ga opet možete koristiti.

#### Pregled zabilježenih podataka

Kod pregleda podataka za brojač boca, primijetite kako brojanje boca nekoliko puta kreće ispočetka. To se događa kada resetirate micro:bit, odnosno koristite opciju za uštedu energije. Dakle, ukupan broj sakupljenih boca prema tablici je 10 (3+5+2). Proučite <u>ovu</u> lekciju kako biste saznali više o bilježenju i čitanju podataka na micro:bitu v2.

|                                                                                                    | ⊙micro:        | bit       |  |
|----------------------------------------------------------------------------------------------------|----------------|-----------|--|
| micro:bit data                                                                                             |                |           |  |
| 1                                                                                                    | Download       | Copy      |  |
| This is the data on your micro:b<br>can copy and paste your data,<br>graphing tool. <u>Learn more abou</u> |                |           |  |
|                                                                                                    | Time (seconds) | Broj boca |  |
|                                                                                                    | 9.44           | 1         |  |
|                                                                                                    | 12.44          | 2         |  |
|                                                                                                    | 15.10          | 3         |  |
|                                                                                                    | 0.71           | 1         |  |
|                                                                                                    | 3.15           | 2         |  |
|                                                                                                    | 6.44           | 3         |  |
|                                                                                                    | 16.38          | 4         |  |
|                                                                                                    | 19.32          | 5         |  |
|                                                                                                    | 1.32           | 1         |  |
|                                                                                                    | 3.97           | 2         |  |